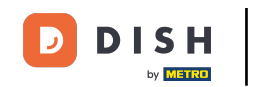

Primul pas este să deschideți aplicația mobilă DISH și să vă autentificați. Faceți clic pe conectare pentru a merge mai departe.

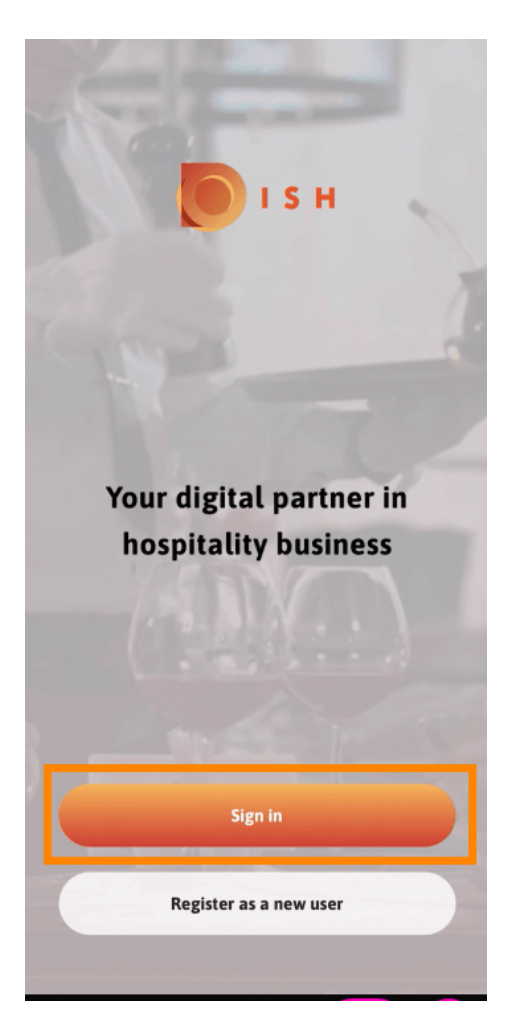

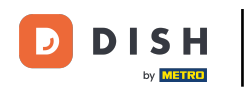

Faceți clic pe Continuați pentru a fi redirecționat către pagina unică DISH.

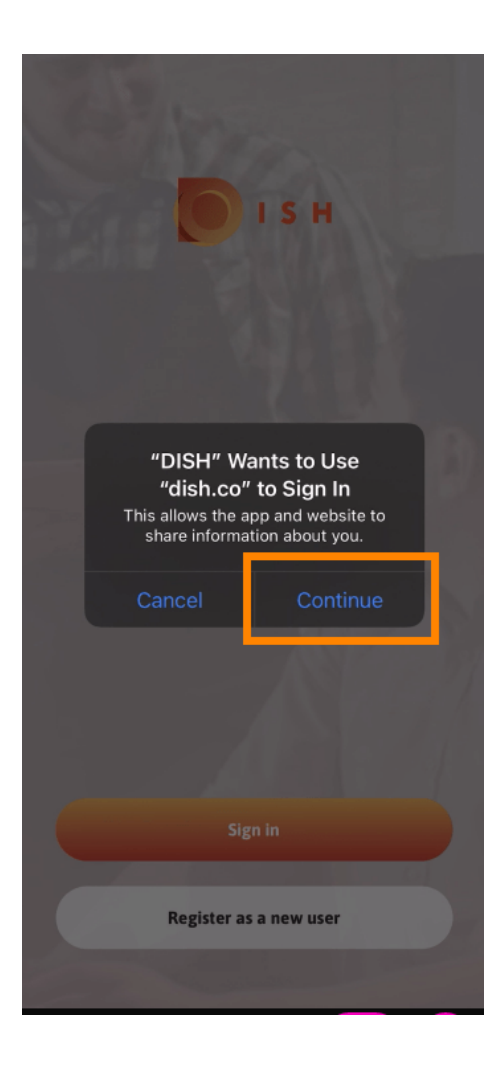

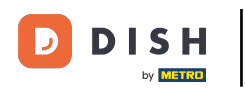

## Introduceți numele de utilizator și parola.

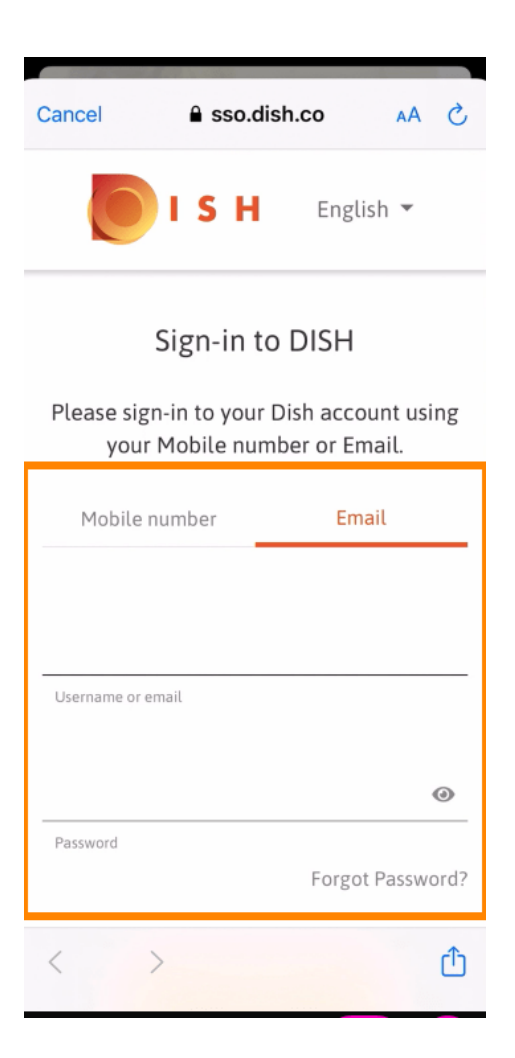

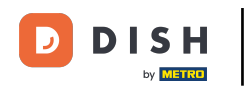

## Finalizați acest pas făcând clic pe autentificare.

| Cancel                                                                 | sso.di                        | sh.co                       | AA ×      |
|------------------------------------------------------------------------|-------------------------------|-----------------------------|-----------|
| Please sign-in to your Distraccount using your Mobile number or Email. |                               |                             |           |
| Mobil                                                                  | e number                      | Emai                        | l         |
| training@hd.digital                                                    |                               |                             |           |
| Username o                                                             | or email                      |                             |           |
|                                                                        |                               |                             |           |
| ••••                                                                   | •••••                         |                             | 0         |
| Password                                                               |                               |                             |           |
|                                                                        |                               | Forgot F                    | Password? |
|                                                                        |                               |                             |           |
|                                                                        | Log                           | In                          |           |
|                                                                        | No Accou<br><mark>Sign</mark> | int yet?<br><mark>up</mark> |           |
| <                                                                      | >                             |                             | Û         |

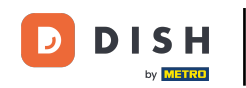

Instrumentul de rezervare DISH va fi afișat sub instrumentele dvs. Faceți clic pe el pentru a deschide tabloul de bord.

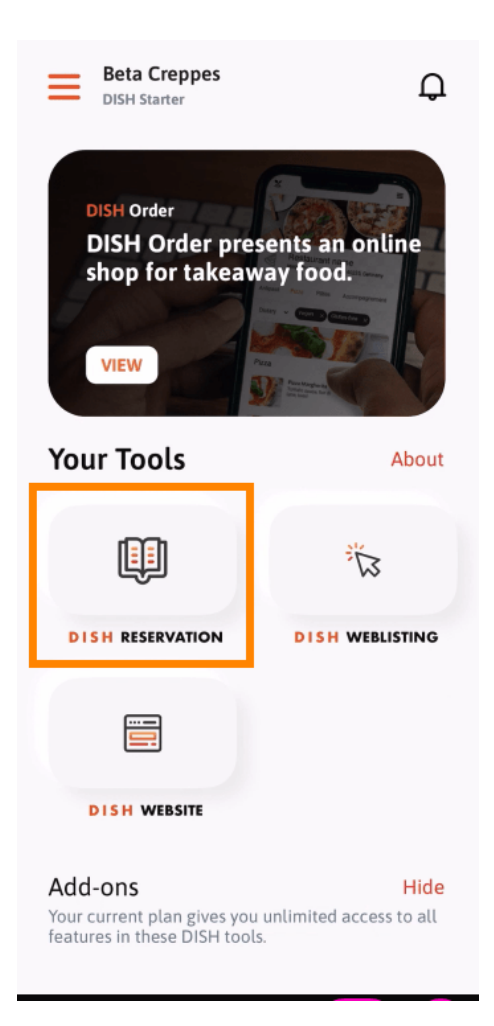

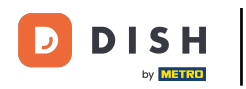

Continuați făcând clic pe DISH Reservation .

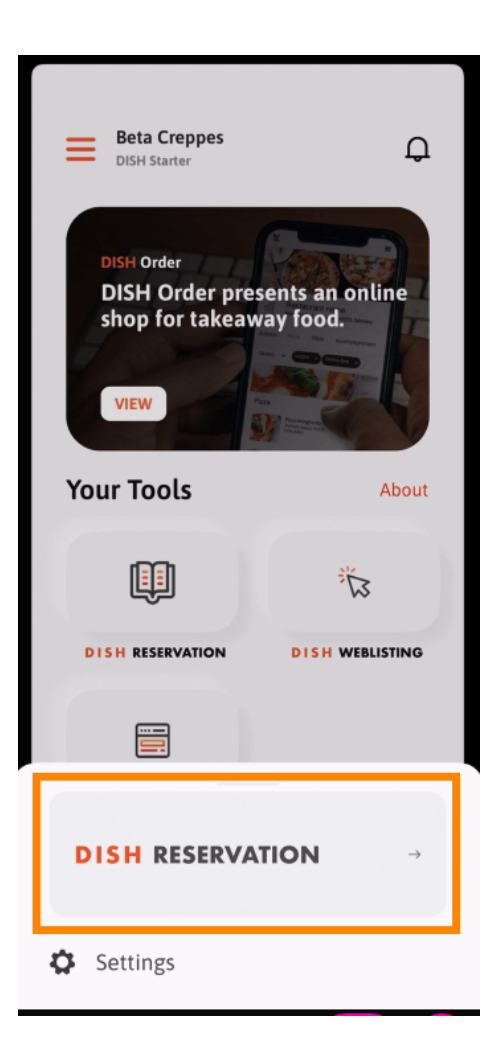

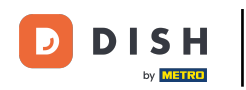

Pentru a asigura standarde de calitate înalte, sunteți de acord cu utilizarea cookie-urilor .

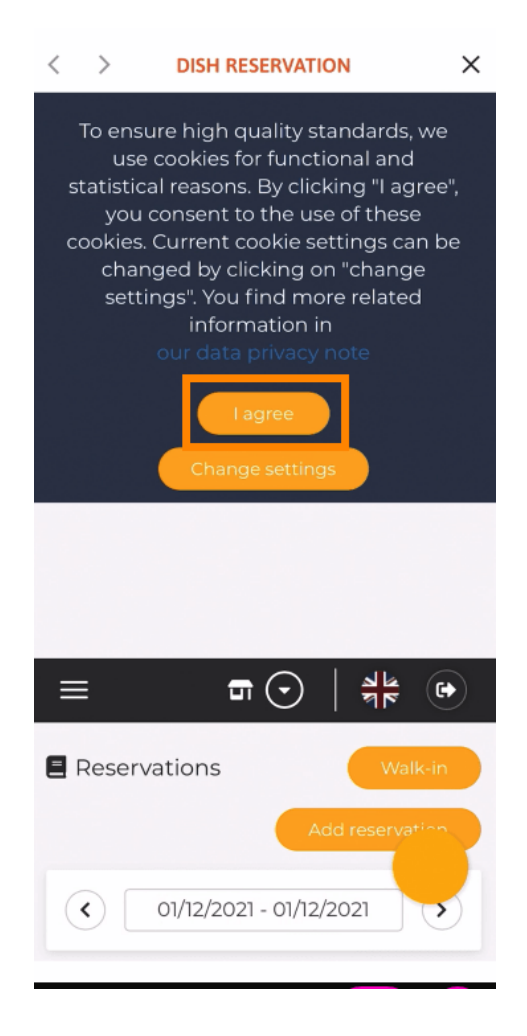

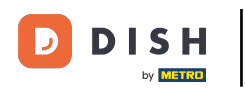

Asta este. Sunteți acum la versiunea mobilă a DISH Reservation.

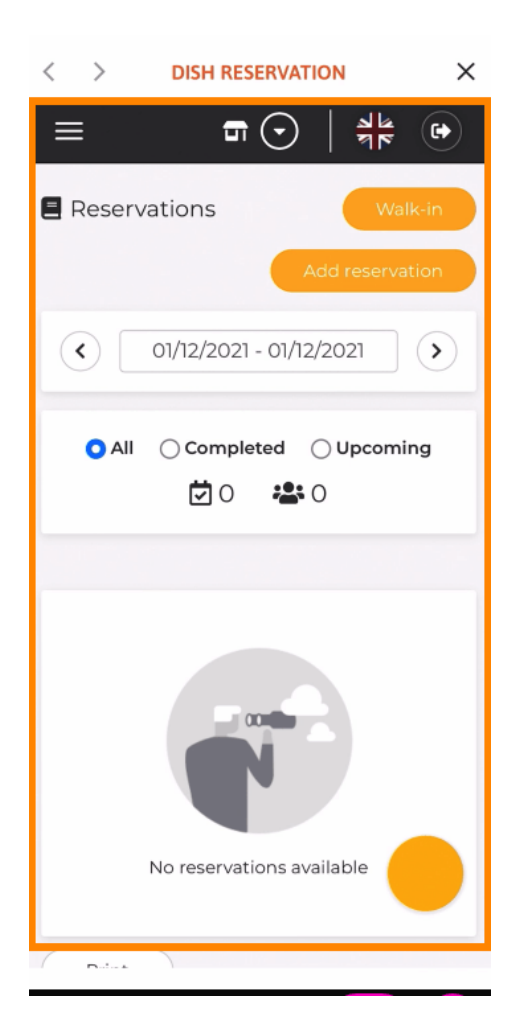

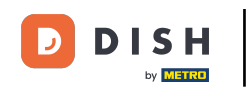

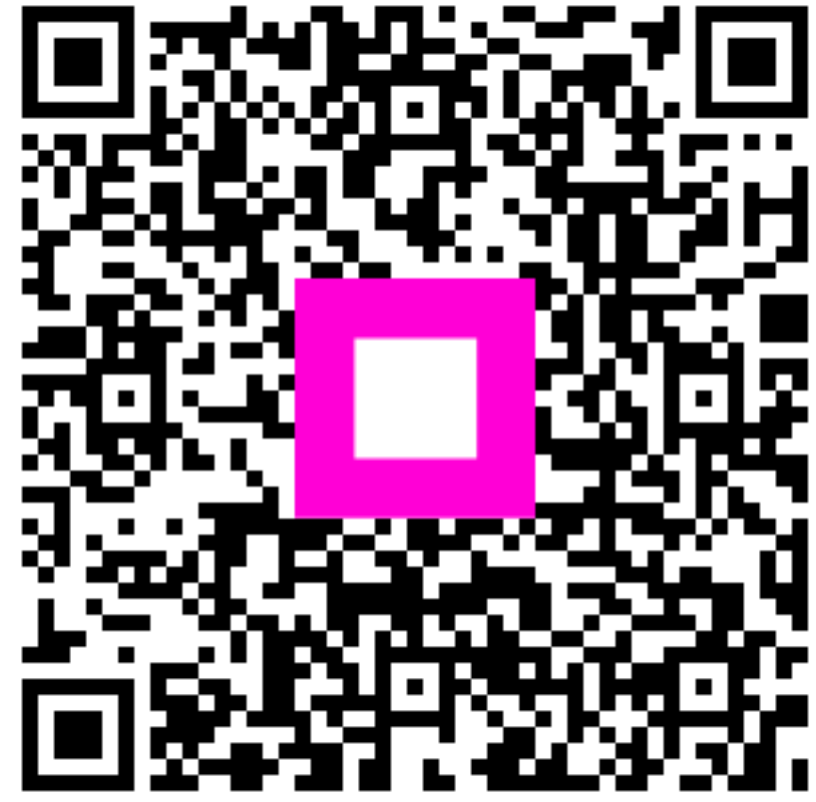

Scanați pentru a accesa playerul interactiv